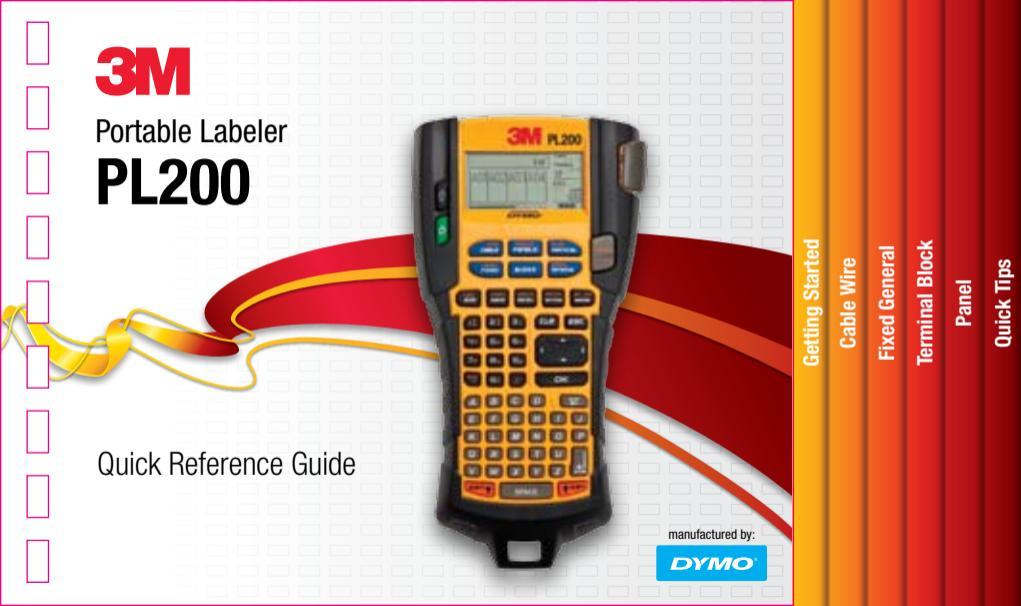

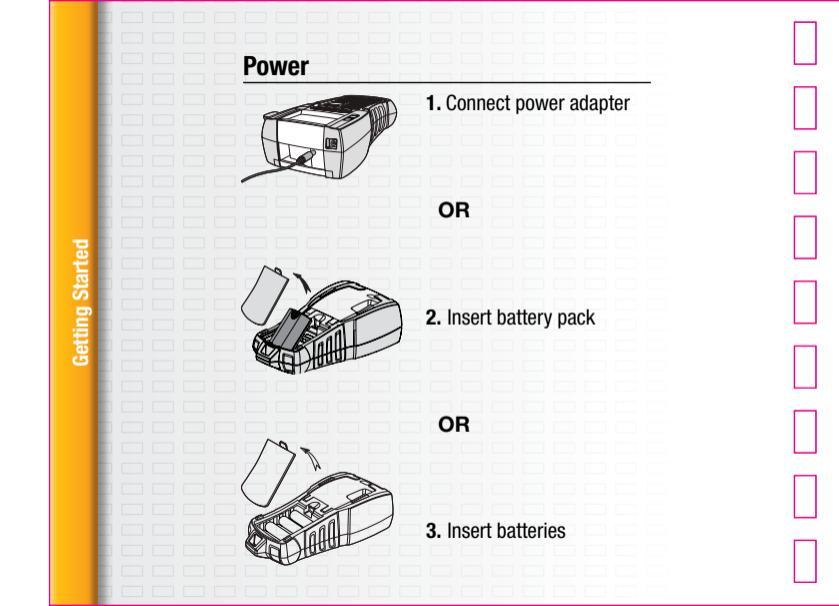

## **Insert/Remove Cartridge**

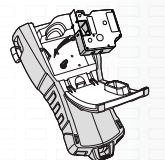

# Insert label cassette

- 1. Lift the door
- 2. Make sure the label and ribbon are taut and the label passes between the guides
- Insert the cartridge between the guideposts
- Press until the cartridge clicks into place
- 5. Close the door

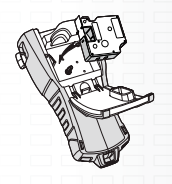

Remove label cassette1. Lift the door2. Remove the cartridge

# ietting Started

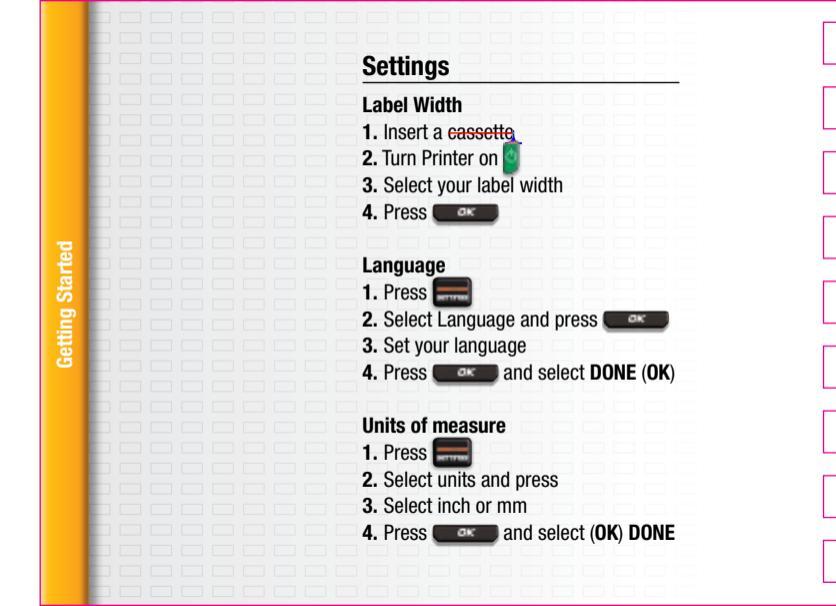

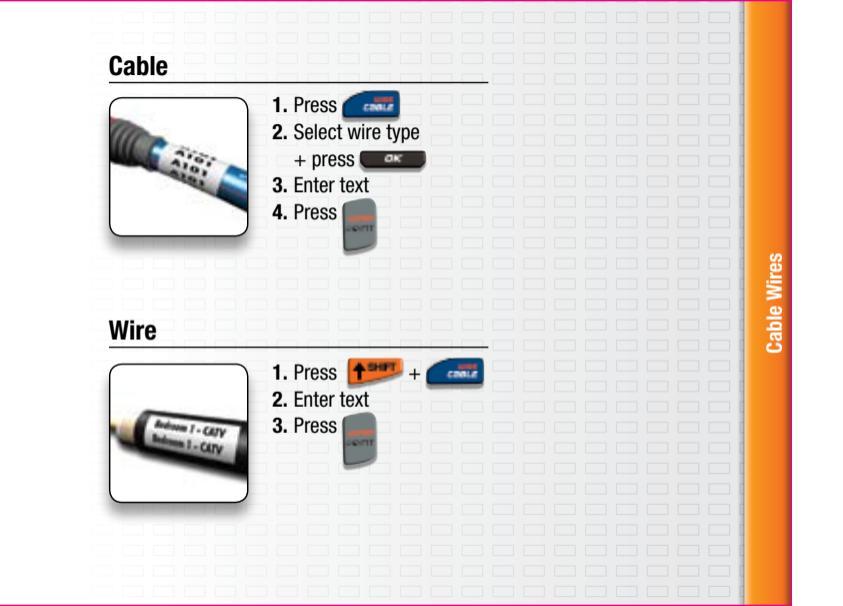

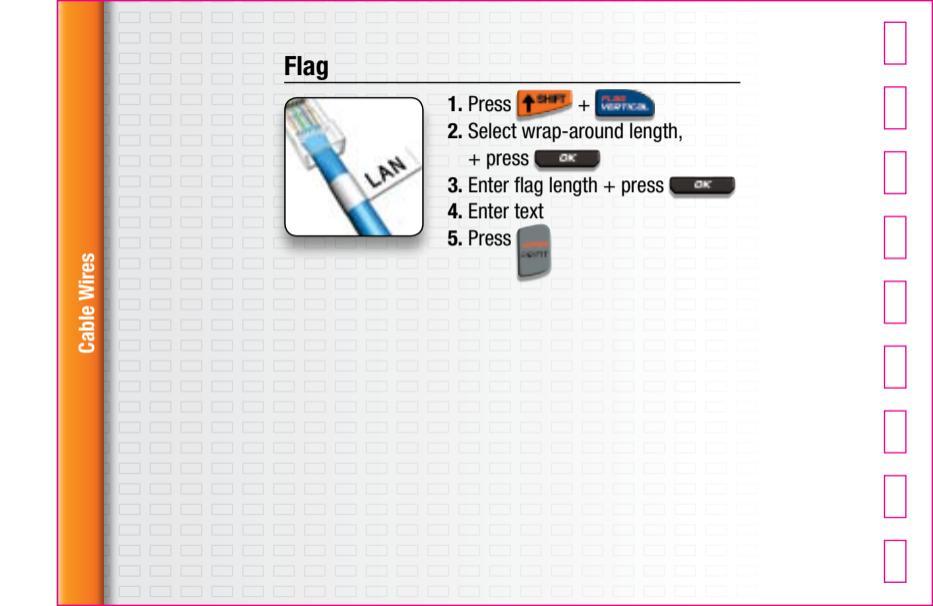

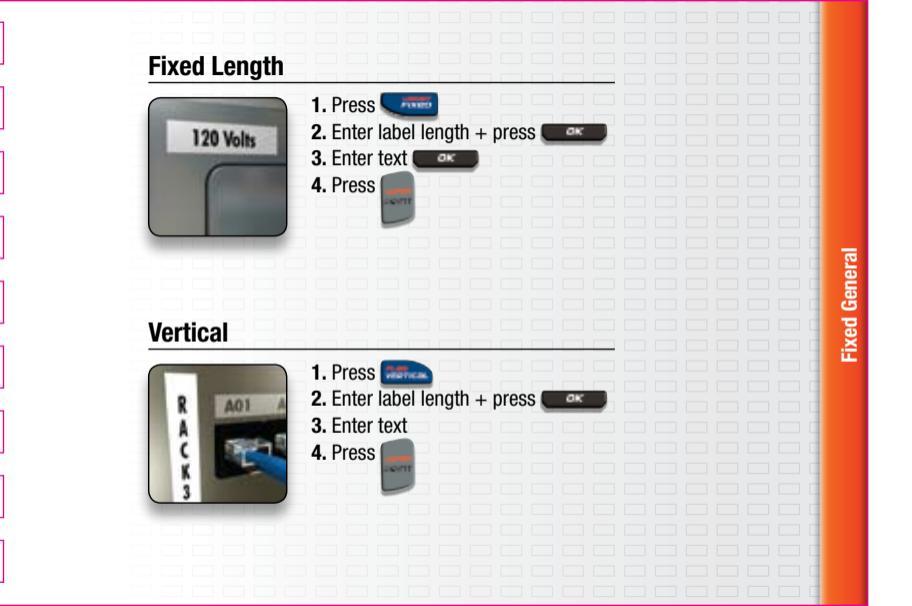

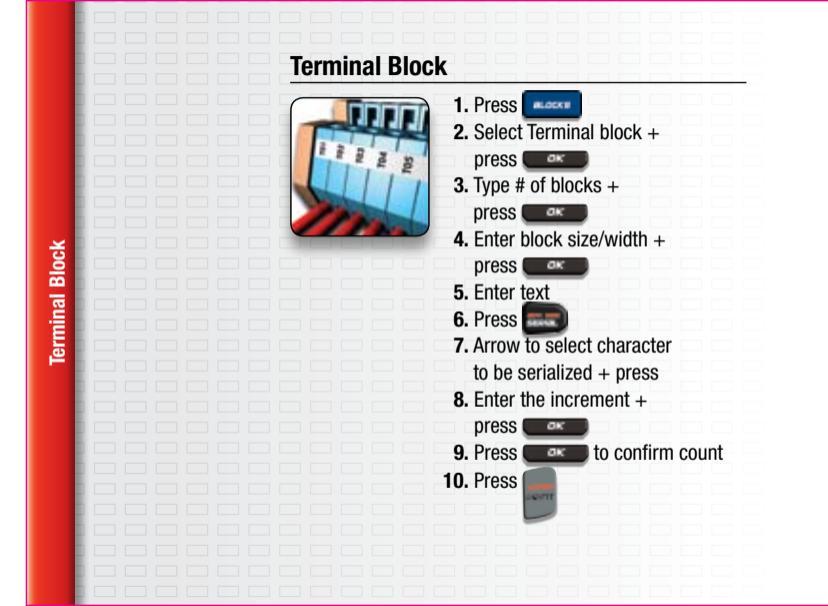

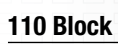

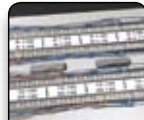

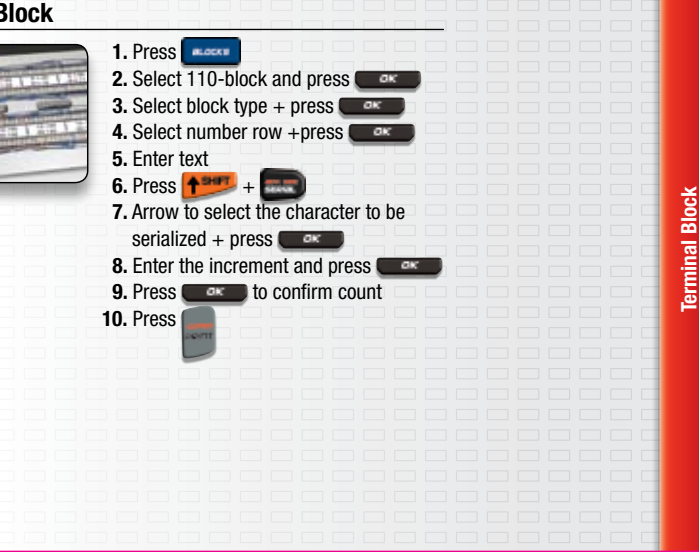

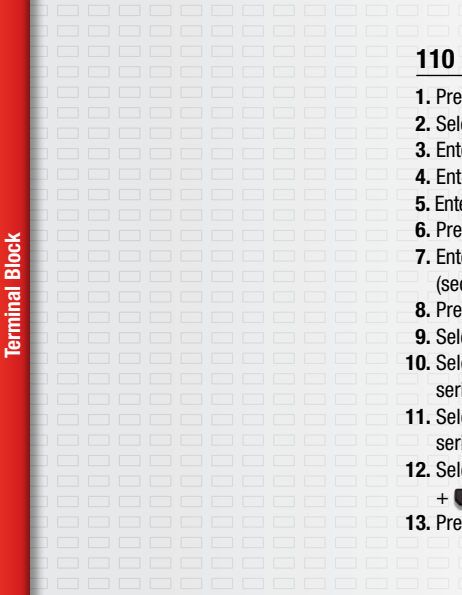

## 110 Block (Category 5e and 6 blocks) 1. Press 2. Select Patch panel + 3. Enter the port distance + 4. Enter number of ports + 5. Enter the identifier for first clip (top row) 6. Press ENTER 7. Enter the identifier for the first clip (second row) 8. Press 9. Select Simultaneous 10. Select the first character to be serialized + 11. Select the second character to be serialized + 12. Select increments (1) Count (6) 13. Press

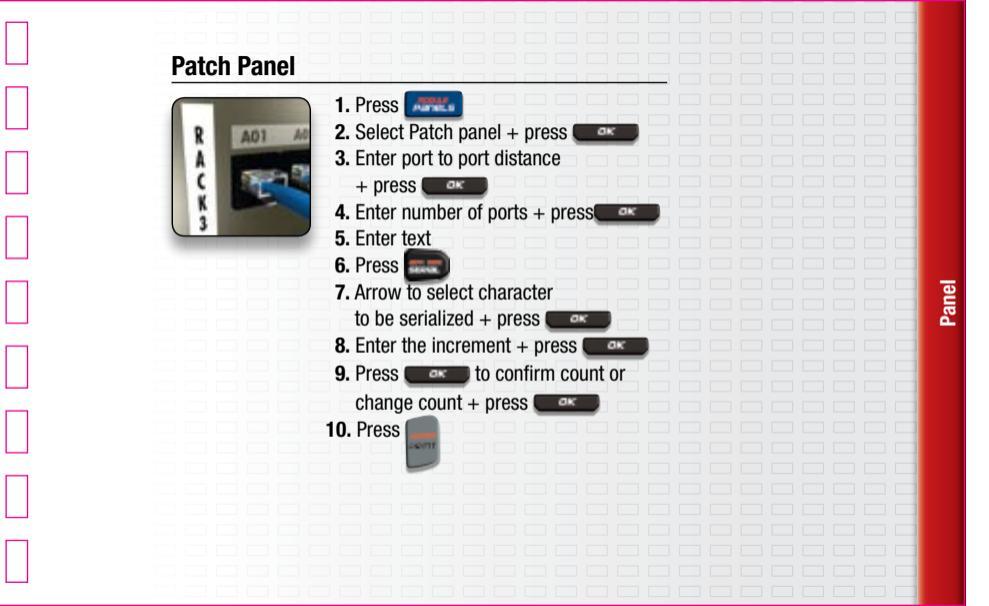

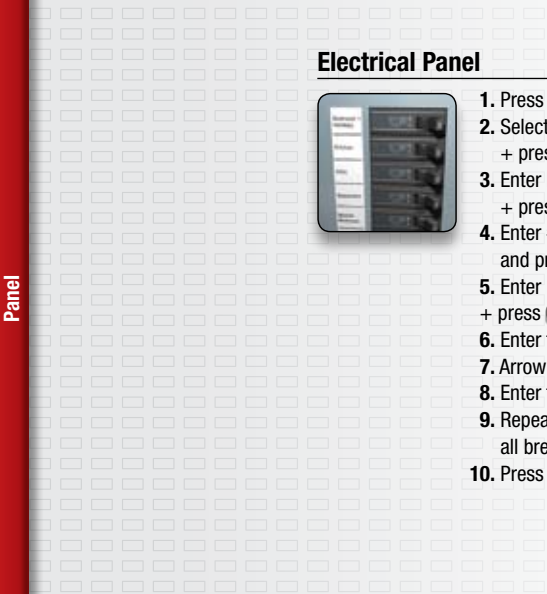

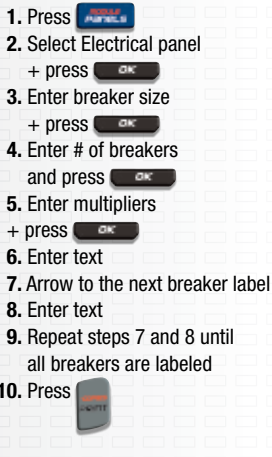

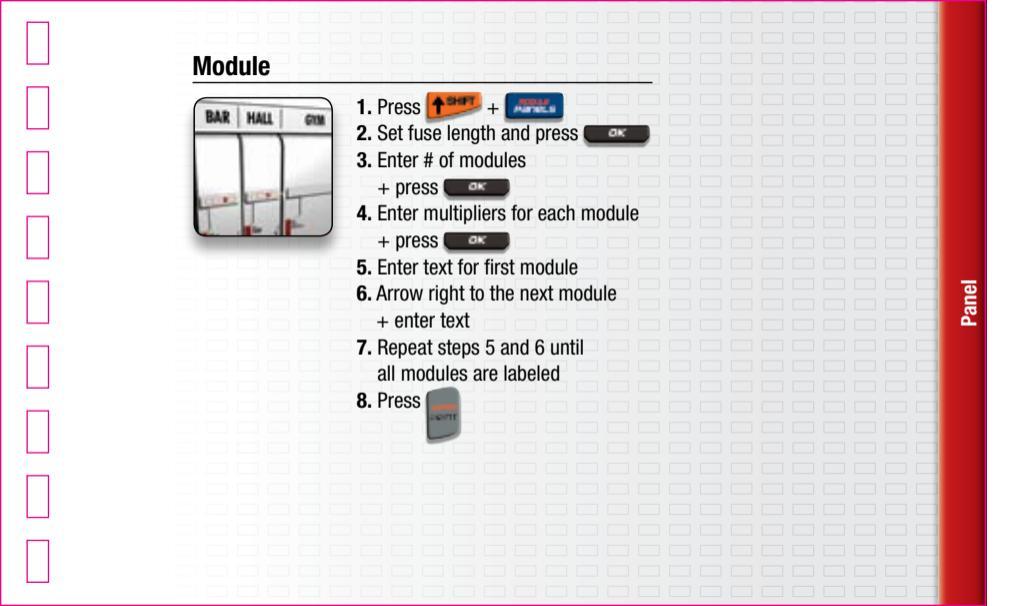

# **Quick Tips**

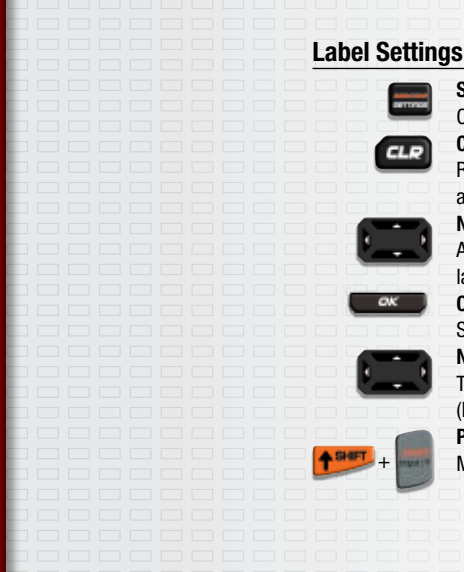

## Settings

Current label configuration

## **CLR** key

Returns to general mode & clears all text, formats and font settings

## Navigation

Arrows Moves to next / previous label =SHIFT+LEFT /RIGHT ARROWS

## 0K

Select a menu item **Numeral selections** TOP / BOTTOM ARROWS (Press and hold for faster speed) **Printing** Multiple labels

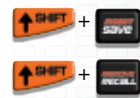

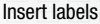

**Remove labels** 

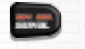

Serialization Simple (A1 A2 A3)

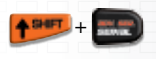

>Simultaneous (A1 B2 C3) > Advanced (A1 A2 B1 B2 A1 B2)

To turn on/off separator lines: After label is complete

- Press settings
- Press current label configuration
- Select separator lines on/off

## **Technical support**

Phone number = 800 245 3573 For more detailed info, please refer to the user guide.

Warranty; Limited Remedy; Limited Liability. This product will be free from defects in material and manufacture for a period of one year from the time of purchase. If this product is defective within the warranty period, your exclusive remedy shall be, at 3M soption, to replace the 3M product or refund the purchase price of the 3M product. Except where prohibited by law, 3M will not be liable for any indirect, special, incidental or consequential loss or damage arising from this 3M product, regardless of the legal theory asserted. 3M is a trademark of 3M Company.

e 🛆 (E

3M Electrical Markets Division 6801 River Place Blvd., Austin, TX 78726-9000 3M Canada, London, Ont. N6A 4T1 3M Mexico S.A. de C.V. Av. Sta Fe No. 55 Colonia Sta Fe C.P. 01210 Mexico D.F. Made in China / Fabriqué en China / Hecho en China

78-8131-7935-1

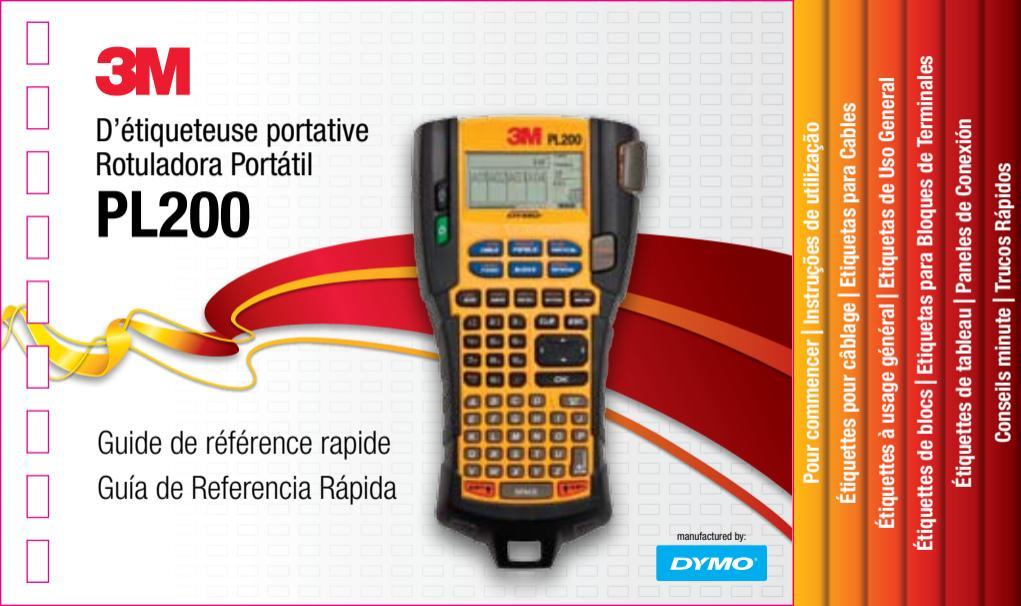

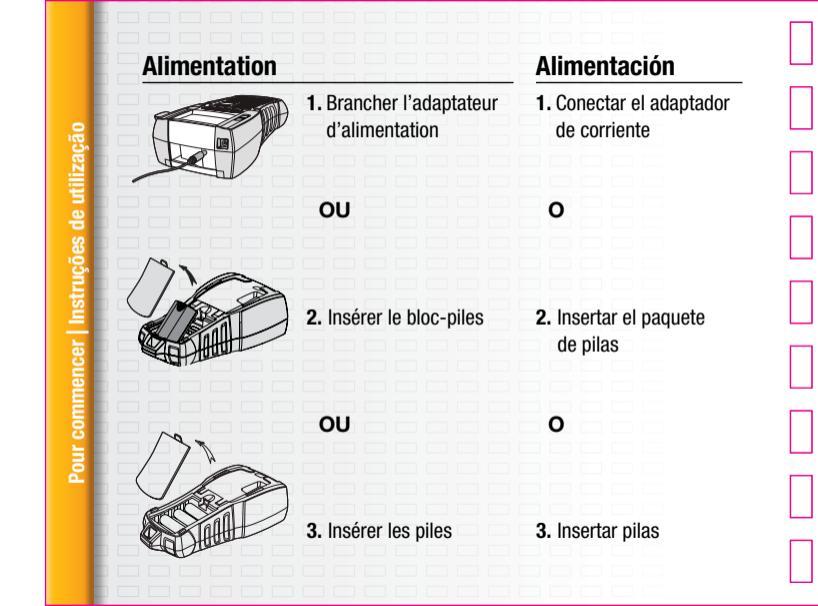

## Insérer/Retirer la cartouche

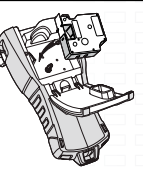

## Insérer la cartouche d'étiquettes

- 1. Soulever le volet
- 2. Vérifier que l'étiquette et le ruban sont tendus et que l'étiquette passe bien entre les guides
- 3. Insérer la cartouche entre les tiges de guidage
- 4. Appuyer sur la cartouche jusqu'à ce qu'elle s'enclenche en place
- 5. Fermer le volet

## Retirer la cartouche d'étiquettes

- 1. Soulever le volet
- 2. Retirer la cartouche

## Insertar/Extraer Cartucho

## Insertar el cartucho de etiquetas

- 1. Levante la tapa
- 2. Asegúrese de que la etiqueta y la cinta de impresión estén tensas y de que la etiqueta pasa entre las guías
- Inserte el cartucho entre las guías
- 4. Pulse hasta que el cartucho quede en su sitio
- 5. Cierre la tapa

## Extraer el cartucho de etiquetas

- 1. Levante la tapa
- 2. Extraiga el cartucho

# es de util

## Réglages Ajustes Largeur d'étiquette Ancho de la etiqueta 1. Insérer une cartouche 1. Inserte el cartucho de utilizacão 2. Encienda la impresora 2. Appuyer sur 3. Sélectionner la largeur d'étiquette de votre choix 3. Seleccione el ancho de la etiqueta 4. Appuyer sur 4. Pulse Langue Idioma 1. Appuyer sur 1. Pulse 2. Sélectionner la langue et tappuyer sur l 2. Seleccione Idioma y pulse 3. Enregistrer la langue choisie 3. Elija su idioma 4. Appuyer sur et sélectionner (OK) 4. Pulse y seleccione TERMINÉ (OK) FIN Unités de mesure Unidades de medida 1. Appuyer sur 1. Pulse Pour 2. Sélectionner les unités de mesure désirées 2. Seleccione Unidades y pulse et appuyer sur 3. Sélectionner pouces (in) ou millimètres (mm) 3. Seleccione pulgadas o milímetros 4. Pulse v seleccione 4. Appuver sur et sélectionner (OK) TERMINÉ (OK) FIN

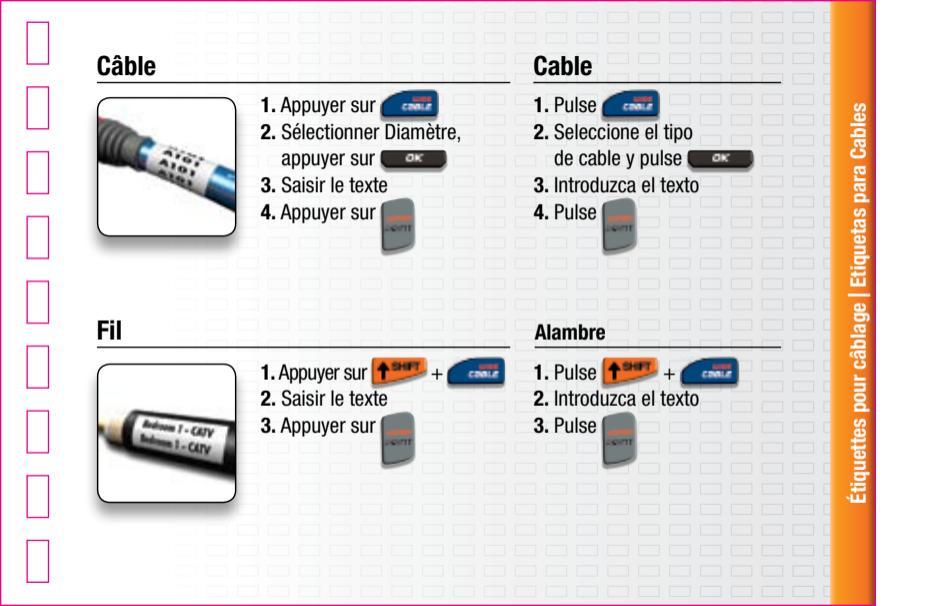

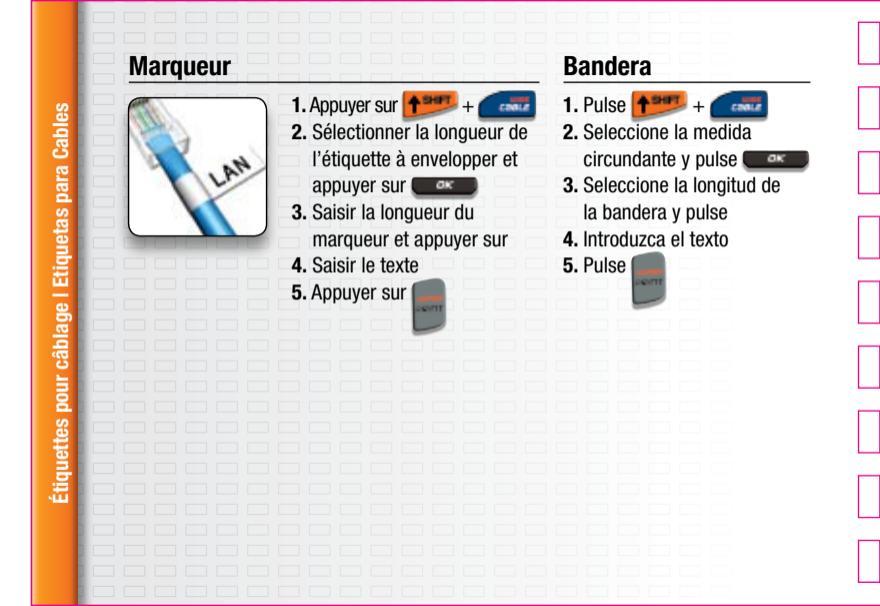

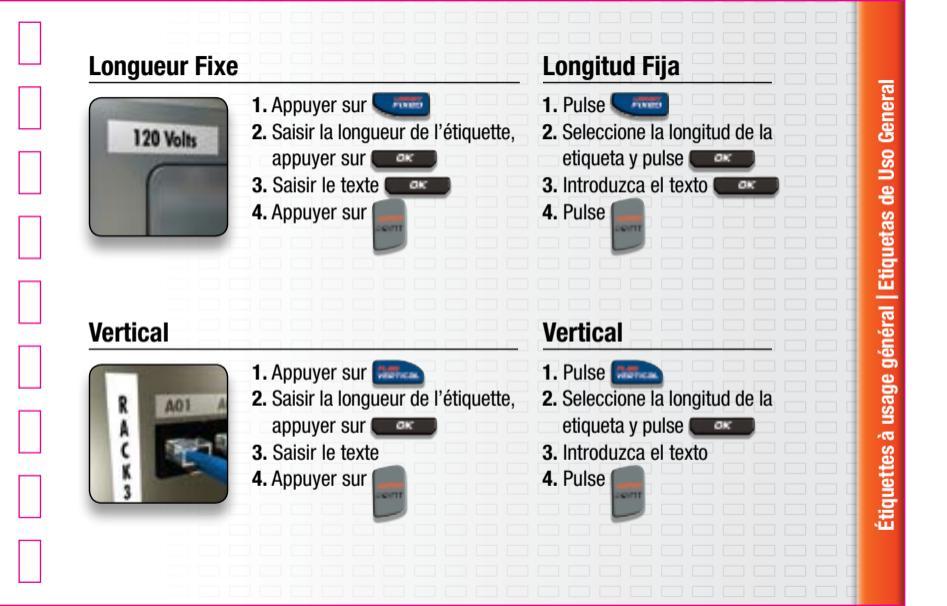

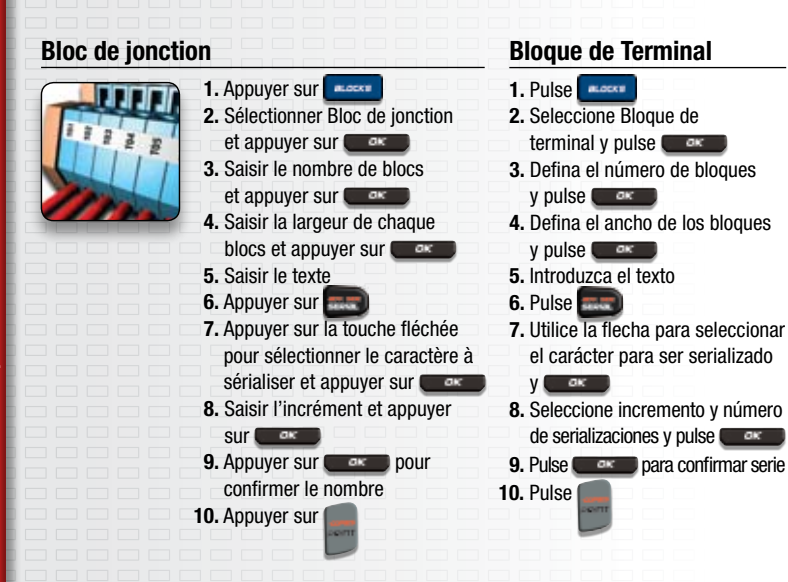

## 110 Block

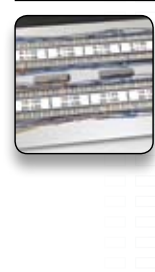

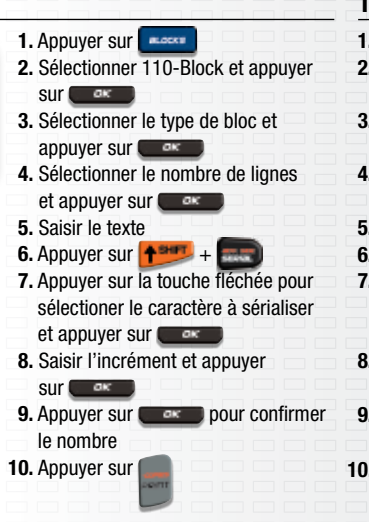

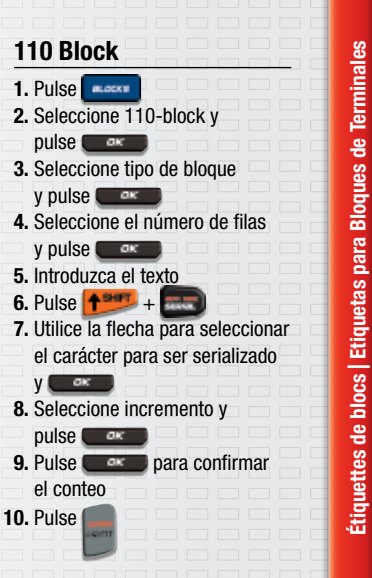

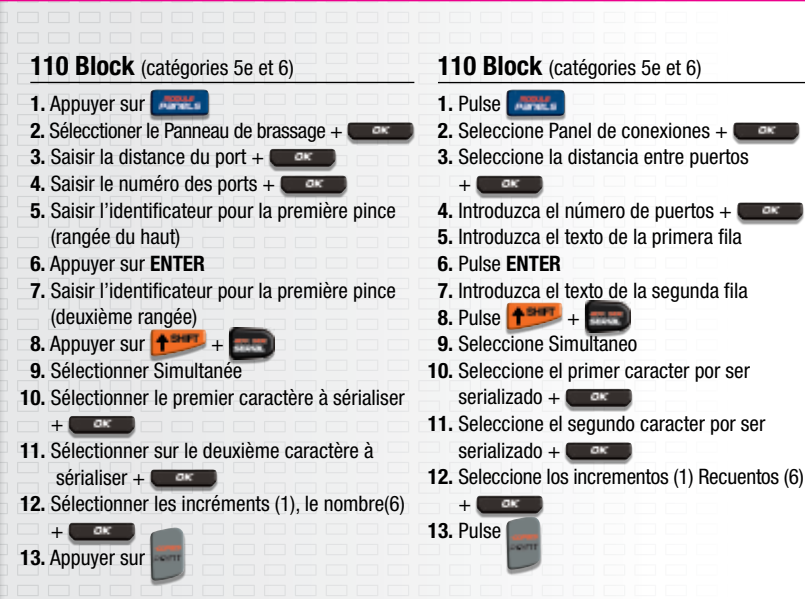

# <u>Étiquettes de tableau | Paneles de Conexión</u>

## Panneaux de brassage

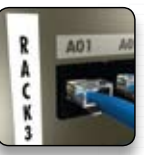

| 1. Appuyer sur                           |
|------------------------------------------|
| 2. Sélectionner Panneau de brassage      |
| et appuyer sur 💶 🖛 👘 👘                   |
| 3. Saisir la distance entre les ports et |
| appuyer sur 💶 📰                          |
| 4. Saisir le nombre de ports et          |
| appuyer sur 💶 💷 💷 💷 💷                    |
| 5. Saisir le texte                       |
| 6. Appuyer sur 🔜                         |
| 7. Appuyer sur la touche fléchée pour    |
| sélectionner le caractère à sérialiser   |
| et appuyer sur 💶 🖛 🖉                     |
| 8. Saisir l'incrément et appuyer         |
| sur 💶 🗆 🗆 🗆 🗆 🗆                          |
| 9. Appuyer sur 💷 pour confirmer d        |
| modifier le nombre et appuyer sur 📰      |
| 10. Appuyer sur                          |
|                                          |

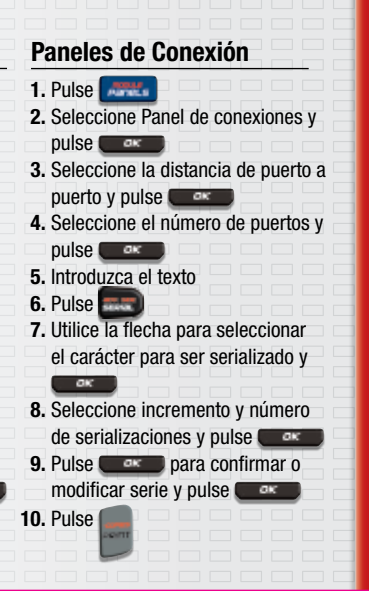

# Choix Panneau Panel Eléctrico

Paneles de Conexión tableau Étiquettes de

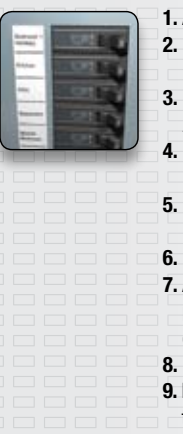

- 1. Appuyer sur
- 2. Sélectionner Tableau électrical et appuyer sur
- 3. Saisir la taille du disjoncteur.
  - Appuyer sur 🔵 🔤
- 4. Saisir le numéro des disjoncteurs
  - et appuyer sur 🗲
- 5. Saisir les multiplicateurs et appuyer

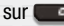

- 6. Saisir le texte
- Appuyer sur la touche fléchée pour passer à l'étiquette du prochain disjoncteur
- 8. Saisir le texte
- 9. Répéter les étapes 7 et 8 jusqu'à ce que
  - tous les disjoncteurs soient étiquetés 10. Pulse

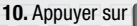

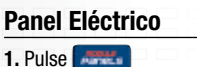

- 2. Seleccione Panel eléctrico y pulse
- 3. Seleccione el tamaño de los fusibles y pulse
- 4. Seleccione la cantidad de
  - fusibles y pulse
- 5. Seleccione multiplicadores y pulse
- 6. Introduzca el texto
- 7. Pulse la flecha para avanzar a la etiqueta del siguiente fusible
- 8. Introduzca el texto
- Repita los pasos 7 y 8 hasta que todos los fusibles estén etiquetados

## **Composants modulaires**

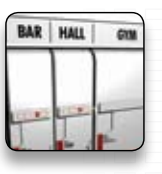

- chaque module et appuyer

## sur 🖉 🖉

- 5. Saisir le texte pour le premier module
- Appuyer sur la touche fléchée pour passer au prochain module et saisir le texte
- Répéter les étapes 5 et 6 jusqu'à ce que tous les modules soient étiquetés
- 8. Appuyer sur

## Módulo

- 1. Pulse † +
- 2. Seleccione la longitud de fusibles
- y pulse
- Seleccione el número de módulos y pulse
- 4. Seleccione multiplicadores
  - y pulse 🔵 🗠
- 5. Introduzca el texto para el primer módulo
- 6. Pulse la flecha para avanzar a la etiqueta del siguiente módulo e introduzca texto
- 7. Repita los pasos 5 y 6 hasta que todos los módulos estén etiquetados
- 8. Pulse

## **Réglages d'étiquette**

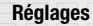

Configuration actuelle de l'étiquette

## Touche CLR

Permet de repasser en mode général et efface tout le texte et tous les réglages de format et de police

## Navigation

Touches fléchées

Permet de passer à l'étiquette suivante/ précédente =SHIFT+TOUCHES FLÉCHÉES GAUCHE/DROITE

## OK

Sélectionner un article de menu Sélections chiffrées

TOUCHES FLÉCHÉES VERS LE HAUT/VERS LE BAS (Appuyer sur la touche et maintenir la pression pour accélérer la vitesse) Impression Impressions multiples

## Ajustes de Etiquetas

## Ajustes

Configuración actual de etiquetas Tecla CLR

Vuelve al modo general y borra todo el texto, formato y ajustes de fuente

## Navegación

Flechas, se mueve a la etiqueta siguiente/ anterior = SHIFT+FLECHAS IZQUIERDA/DERECHA

## 0K

Selecciona un objeto del menú Selecciones Numéricas FLECHAS ARRIBA/ABAJO (Mantenga pulsado para más velocidad) Impresión Impresiones múltiples

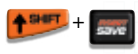

Insérer des étiquettes

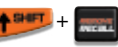

Supprimer des étiquettes

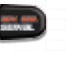

**Sérialisation** Simple (A1 A2 A3)

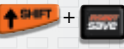

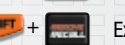

Insertar etiquetas Extraer etiquetas

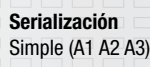

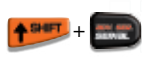

>Simultanée (A1 B2 C3) > Avancée (A1 A2 B1 B2 A1 B2)

# Activer / désactiver les lignes de démarcation:

- Lorsque l'etiquette est terminée
- Appuyer sur les réglages
- Appuyer sur la configuration de l'étiquette actuelle
- Sélectionner les lignes de démarcation ouvert/fermé

## Assistance technique

Numéro de téléphone = 1 800 364 3577 Pour plus de détails, consulter le guide de l'utilisateur.

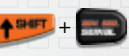

>Simultáneo (A1 B2 C3) > Avanzado (A1 A2 B1 B2 A1 B2)

Para encender/apagar las líneas de separación en un panel de distribución: Después que este lista la etiqueta:

- Pulse 🔜
- Pulse configuración actual de etiqueta
- Seleccionar separador de lineas apagar/encender

## Soporte Técnico

Número de teléfono = 011 (52) 55 5270 0400 Para obtener información más detallada, consulte la guía del usuario.

Warranty; Limited Remedy; Limited Liability. This product will be free from defects in material and manufacture for a period of one year from the time of purchase. If this product is defective within the warranty period, your exclusive remedy shall be, at 3M soption, to replace the 3M product or refund the purchase price of the 3M product. Except where prohibited by law, 3M will not be liable for any indirect, special, incidental or consequential loss or damage arising from this 3M product, regardless of the legal theory asserted. 3M is a trademark of 3M Company.

e 🛆 (E

3M Electrical Markets Division 6801 River Place Blvd., Austin, TX 78726-9000 3M Canada, London, Ont. N6A 4T1 3M Mexico S.A. de C.V. Av. Sta Fe No. 55 Colonia Sta Fe C.P. 01210 Mexico D.F. Made in China / Fabriqué en China / Hecho en China

78-8131-7935-1